# ПРАКТИЧЕСКОЕ ЗАНЯТИЕ 3.6.2.2

## Учебные вопросы:

1. Использование интернет сайта МВД РБ для решения служебных задач.

2. Анализ полученных сведений.

# 1. ИСПОЛЬЗОВАНИЕ ИНТЕРНЕТ САЙТА МВД РБ ДЛЯ РЕШЕНИЯ СЛУЖЕБНЫХ ЗАДАЧ.

# Основные информационные возможности сайта МВД:

1. получение контактной информации о территориальных подразделениях всех уровней, в том числе адресе, режиме работы, телефонах руководства и ОДС, e-mail;

2. поиск информации об участковом инспекторе милиции по территории обслуживания;

3. информационное обеспечение административных процедур:

в сфере гражданства и миграции;

в сфере оборота оружия;

по линии ГАИ ;

а также об иных услугах, оказываемых подразделениями системы МВД;

4. поиск статистики, а также основных нормативных правовых актов по различным направлениям служебной деятельности;

5. поиск опубликованных на сайте материалов.

Кроме того, в настоящий момент на сайте МВД доступны следующие сервисы.

В открытом доступе:

- 1. Похищенные, утерянные номерные вещи.
- 2. <u>Проверка нахождения авто в розыске.</u>
- 3. <u>Утраченные регистрационные знаки.</u>
- 4. <u>Проверка запрета на въезд в Республику Беларусь</u>.

После регистрации в ЛИЧНОМ КАБИНЕТЕ (в мобильной версии недоступен):

- 1. Проверка ограничения выезда из Республики Беларусь.
- 2. Справка о наличии (отсутствии) сведений в ЕГБДП.
- 3. Неоплаченные штрафы по линии ГАИ.
- 4. Похищенные, утерянные номерные вещи.
- 5. Проверка действительности документа (паспорт, вид на жительс

тво).

- 6. Проверка нахождения авто в розыске.
- 7. Утраченные регистрационные знаки.

Информация, предоставленная сервисами, носит исключительно справочный характер и не может быть использована для подтверждения фактов, имеющих юридическое значение.

# ОБЩИЕ УСЛОВИЯ ИСПОЛЬЗОВАНИЯ ЛИЧНОГО КАБИНЕТА. ПРАВА И ОБЯЗАННОСТИ СТОРОН

Создавая личную учетную запись, пользователь автоматически заключает Соглашение с МВД Республики Беларусь и подтверждает согласие со всеми условиями Соглашения.

#### ОСНОВНЫЕ ПОЛОЖЕНИЯ СОГЛАШЕНИЯ

МВД обязуется: не разглашать и не передавать третьим лицам информацию о пользователе и его операциях в личном кабинете.

### МВД имеет право:

использовать сведения, указанные пользователем при регистрации, для направления ему информационных сообщений в рамках ведения административного процесса, а также иных информационных сообщений в рамках выполнения задач, возложенных на органы внутренних дел Республики Беларусь, и информационных сообщений общего характера;

отказать пользователю в обработке запросов в случае нарушения им установленных Соглашением обязательств;

заблокировать на любой период времени или удалить учетную запись пользователя в случае нарушения им условий Соглашения, а также в случае прекращения действия личного кабинета по любой причине.

#### Пользователь обязуется:

обеспечить за свой счет доступ в глобальную компьютерную сеть Интернет, настройку и защиту от несанкционированного использования своего оборудования;

нести ответственность за использование своей учетной записи и сохранность установленного пользователем пароля к личному кабинету;

не использовать сервисы личного кабинета для совершения каких-либо действий, противоречащих законодательству Республики Беларусь, а также не размещать и (или) не передавать с помощью сервисов личного кабинета информацию, содержащую персональные данные третьих лиц, иную информацию, распространение и (или) предоставление которой ограничено, информацию, распространяемую в коммерческих либо в других целях, отличных от целей создания и функционирования личного кабинета;

ознакомиться с требованиями Соглашения;

при прохождении процедуры регистрации указывать достоверные регистрационные данные;

не использовать в качестве логина нецензурные, оскорбительные или вульгарные выражения либо иные словосочетания, противоречащие целям создания личного кабинета или по другим причинам являющиеся нежелательными для размещения в личном кабинете, а также не использовать логин как средство пропаганды, дискриминации, провокации, продвижения общественных, политических или коммерческих интересов;

не выдавать себя за другого человека или представителя организации и (или) сообщества без достаточных на то прав, не использовать имя какого-либо пользователя с намерением выдать себя за этого пользователя, а также не применять любые другие формы и способы незаконного представительства других лиц;

не размещать материалы, которые содержат заведомо ложную, вводящую в заблуждение, неправдивую или неточную информацию;

не пытаться получить доступ к сервисам личного кабинета незаконно или в обход правилам, указанным в Соглашении;

не использовать сервисы личного кабинета для загрузки, отправки, передачи или любого другого способа опубликования материалов, которые нарушают авторские и иные права интеллектуальной собственности, пропагандирующие ненависть и/или дискриминацию людей по расовому, этническому, половому, социальному и иным признакам, об ущемлении прав меньшинств, несовершеннолетних, причиняющую им вред или призывающую к причинению вреда в любой форме;

не использовать сервисы личного кабинета для размещения ссылок на ресурсы в глобальной компьютерной сети Интернет, содержание которых противоречит законодательству Республики Беларусь.

Пользователь имеет право:

отказаться от пользования личным кабинетом;

выбрать способ получения информационных сообщений общего характера (личный кабинет и (или) электронная почта), либо отказаться от их получения;

направлять сведения о возникающих ошибках, замечания и предложения по работе с личным кабинетом посредством сервиса «Сообщить об ошибке».

Рассматриваемые сервисы доступны ПО ссылке https://www.mvd.gov.by/ru/service

### Задание 1

### Для обеспечения более полной информации необходимо пройти процедуру регистрации.

| Для эт         | ого необх | ходимо кл      | икнуть мышк                  | ой по экранной ки                   | нопке «ВОЙТИ». |
|----------------|-----------|----------------|------------------------------|-------------------------------------|----------------|
| РУС БЕЛ ЕМ     | G         | PDA            | • Версия для слабо           | видящих                             | ВОЙТИ          |
| ел             |           | 22003<br>Город | 80, Минск ул.<br>ской Вал, 4 | Круглосуточный единый<br>номер: 102 |                |
| О министерстве | Услуги    | Обращения      | Ваш участковый               | Административные                    | ØØ₩            |

после чего пройти процедуру регистрации личного кабинета пользователя.

Регистрация личного кабинета

Вход в личный кабинет Фамилия <sup>в</sup> Логин \* Имя \* Пароль \* Отчество (обязательно при наличии) Дата рождени... Введите ответ \* Номер паспорта (например: МР0000000) \* Забыли пароль? <u>Регистрация</u> Идентификационный (личный) номер\* Email \* Логин \*

### ВНИМАНИЕ!

Для того чтобы успешно пройти процедуру регистрации необходимо знать, что вводимые при регистрации сведения (ФИО, дата рождения, номер паспорта, личный номер) сверяются с базой данных, поэтому должны полностью совпадать с паспортными. Возможно, допущена орфографическая ошибка при заполнении регистрационной формы. Одна из самых распространенных – указание в идентификационном номере вместо цифры «0» буквы «О». Проверьте правильность написания фамилии, имени, отчества и другой личной информации.

Дату рождения при регистрации в личном кабинете можно указать двумя способами:

поставить курсор в соответствующую графу и самостоятельно ввести на клавиатуре в формате «чч.мм.гг»;

выбрать нужные число, месяц и год в календаре, выпадающем после нажатия на стрелку возле соответствующей графы.

ВАЖНО: кабинета возможность использования личного предоставляется гражданам Республики Беларусь, иностранным гражданам лицам без гражданства, И имеющим разрешение на постоянное проживание В Республике Беларусь и документированным видами на жительство в Республике Беларусь.

### У некоторых пользователей при регистрации в личном кабинете всплывает уведомление «Время жизни капчи истекло».

Капча – это компьютерный тест, который используется для определения, что пользователь системы является человеком, а не компьютером. Время действия защитного кода для подтверждения ограничено и может истечь, пока вы заполняете поля регистрации в личном кабинете. Сгенерируйте новую комбинацию, нажав на значок обновления слева от кода.

После заполнения регистрационных данных необходимо заполнить капчи, поставить «птичку» о согласии с пользовательским соглашением

| lогин *               |                       |
|-----------------------|-----------------------|
| gubich30081978        |                       |
| C ->                  | Ваедите отает *<br>12 |
| Я принимаю условия по | льзовательского       |

Если вы правильно ввели все необходимые для регистрации данные, появится уведомление «Учетная запись создана. Проверьте свой email для завершения регистрации».

Далее следует зайти на свой почтовый ящик, на который с официального сайта МВД направлено сообщение об успешной регистрации с указанием Вашего логина и пароля от личного кабинета

| Регис | грация                                                         |                 | Chegy                                      |
|-------|----------------------------------------------------------------|-----------------|--------------------------------------------|
| s     | sitemvd@mia.by & sitemvd@mia.by<br>Bax: @ gubichmv@yandex.by ~ | сегодня в 14:57 | Письма на тему<br>sitemvd@mia.bv 14:57     |
|       | Папка: Входящие                                                |                 | Официальный сайт МВД Вы успешн<br>Вложения |
|       | Официальный сайт МВД                                           |                 | Сеылки                                     |
| 1     | Вы успешно зарегистрированы.<br>Ваш логин:                     |                 | Письма от sitemvd@mia.by                   |
|       | gubich30081978<br>Ваш пароль:                                  |                 | Свернуть                                   |
|       |                                                                |                 |                                            |

# ВАЖНО: запишете свой личный логин и пароль для дальнейшего использования в служебной деятельности и личного пользования

В случае если указанные регистрационные данные не будут использованы в течение 30 минут с момента получения письма, учетная запись будет удалена.

Кликнув «Ок», вы перейдете на страницу входа в личный кабинет, где нужно будет ввести логин, который вы придумали при создании учетной записи. пароль, высланный на email. После ввода требуемых И регистрационных данных и нажатия кнопки «Войти» начнется активация личного кабинета – появится форма для подтверждения номера телефона. Необходимо ввести туда свой мобильный номер, нажать кнопку «Отправить код» и дождаться SMS-сообщения, код из которого ввести в соответствующую графу.

Подтверждение номера телефона

| Номер телефона (  | Отправить код |    |  |
|-------------------|---------------|----|--|
| Введите код из СМ | 10            |    |  |
|                   | Отмена        | ОК |  |

После подтверждения номера телефона вы перейдете в свой личный кабинет (убедиться, что вы находитесь в личном кабинете можно посмотрев в правый верхний угол экрана – здесь должен отображаться Ваш логин).

| Министерство внутре                   | нних дел Республики Беларусь РУС БЕЛ ENG 9ubich30081978 •                      |
|---------------------------------------|--------------------------------------------------------------------------------|
| Я / Личный кабинет / Личные сообщения |                                                                                |
| 🖂 Мои сообщения                       | Личные сообщения                                                               |
|                                       | Всего сообщений: 0 Непрочитанные сообщения: 0 🔲 Только непрочитанные сообщения |
| Физические лица >                     |                                                                                |
|                                       |                                                                                |
| Прочее >                              |                                                                                |
| Пранспортные средства                 |                                                                                |

# <u>После прохождения процедуры регистрации вставьте</u> <u>в таблицу-приложение к настоящему заданию снимок экрана с</u> <u>Вашим логином.</u>

Задание 2

Осуществите проверку имеющейся в отношении Вас информации в разделе Физические лица.

<u>Результат сохраните в таблице-приложении к практическому</u> заданию по следующему образцу:

### Пример

| Проверка<br>ограничения<br>выезда из        | Проверка ограничения выезда из Республики Бе                                                                                         |
|---------------------------------------------|----------------------------------------------------------------------------------------------------|
| Республики<br>Беларусь                      | Для проверки ограничения выезда из Республики Беларусь выполните запрос                                                              |
|                                             | Введите ответ *                                                                                                    |
|                                             | Отправить                                                                                                    |
|                                             | В отношении Вас отсутствуют сведения об ограничении права на выезд из Респу<br>Беларусь.<br>Проверка проведена 13.07.2020 в 15:50:46 |
| Неоплачен-<br>ные штрафы<br>по линии<br>ГАИ | Символы с картинки *                                                                                                    |
|                                             | Отправить                                                                                                    |
|                                             |                                                                                                    |
|                                             | По вашему запросу нарушений не найдено                                                                                               |

Задание 3

Изучите и законспектируйте основные положения страницы сайта «Справка о наличии (отсутствии) сведений о правонарушениях (судимости)», в том числе порядок предоставления сведений о правонарушениях физическим лицам посредством электронной подачи заявления, а также ознакомьтесь с установленным на сайте МВД порядком и видами предоставляемых справок.

# Задание 4

<u>Проверьте, используя возможности сайта МВД, имеется ли информация</u> <u>в отношении Вашего мобильного устройства в разделе «Похищенные,</u> <u>утерянные номерные вещи».</u>

<u>Скриншот экрана вставьте в таблицу – приложение к практическому</u> заданию.

| 18a16000             |  |
|----------------------|--|
| Символы с картинки * |  |
| Отправить            |  |

Информации о вещи с указанным Вами номером или фрагментом номера не имеется. Проверка проведена 14.07.2020 в 15:55:14

# Задание 5

<u>Используя возможности сайта МВД, осуществите проверку:</u> действительности Вашего паспорта (вида на жительство);

нахождения авто в розыске (по данным полученным в ходе выполнения задания от преподавателя);

нахождения в розыске регистрационного знака транспортного средства правоохранительными органами Республики Беларусь (по данным полученным в ходе выполнения задания от преподавателя).

<u>Скриншоты экрана вставьте в таблицу – приложение к практическому</u> заданию. В разделе Настройки выберите вариант подписки на получение информационных сообщений общего характера, касающихся правоохранительной деятельности и охраны общественного правопорядка (проведение акций, специальных мероприятий и т.д.).

### Задание 7

Заполните таблицу – приложение к практическому заданию информацией с сайта МВД о территориальном органе внутренних дел, обслуживающем Ваше место жительство, в том числе адресе, режиме работы, телефонах руководства и ОДС, e-mail.

### Задание 8

Заполните таблицу – приложение к практическому заданию информацией с сайта МВД сведениями об участковом инспекторе милиции, обслуживающем адрес места проживания.

### Задание 9

Заполните таблицу – приложение к практическому заданию информацией с сайта МВД сведениями о должностных лицах ОВД, обслуживающих адрес Вашего места проживания, осуществляющих административные процедуры в сфере оборота оружия.

<u>Скопируйте ссылку на URL адрес для скачивания образца заявления на</u> выдачу разрешения на приобретение спортивного оружия.

## Задание 10

Используя возможности сайта МВД осуществите поиск новостей, статей и иных материалов по заданию преподавателя (например, интернетмошенничество, киберпреступность, фишинг, торрент и т.д.).

<u>Скриншоты экрана вставьте в таблицу – приложение к практическому</u> заданию.

## <u>Задание 11</u>

Ознакомьтесь с возможностью СМС-оповещения для информирования посредством СМС сообщений и/или электронной почты собственников (владельцев) транспортных средств о вынесенных постановлениях о наложении административных взысканий за превышения скорости движения, зафиксированные техническими средствами Единой системы фотофиксации нарушений скоростного режима, работающими в автоматическом режиме Для этого перейдите по ссылке http://sms.speed-control.by/Register/About

Услуга СМС-оповещения предназначена для информирования посредством СМС сообщений и/или электронной почты:

собственников (владельцев) транспортных средств о вынесенных постановлениях о наложении административных взысканий за превышения скорости движения, зафиксированные техническими средствами Единой системы фотофиксации нарушений скоростного режима, работающими в автоматическом режиме;

юридических лиц (собственников транспортных средств) о направлении запроса для предоставления сведений о лице, управлявшем транспортным средством, в момент фиксации превышения скорости движения техническими средствами Единой системы фотофиксации нарушений скоростного режима, работающими в автоматическом режиме.

<u>При наличии в собственности транспортного средства и желании</u> оформите подписку на услугу СМС-оповещения по форме, предложенной на сайте СЗАО «Безопасные дороги Беларуси».

| Ø                                  | Совместное закрытое<br>акционерное общество<br>«Безопасные дороги Беларуси»          |                        | Ул. Первомайская, 16,<br>220030, Республика Беларусь, г. Минск<br>тел: +375(17)229-75-11, факс: +375(17)229-75-02 |                |          |
|------------------------------------|--------------------------------------------------------------------------------------|------------------------|----------------------------------------------------------------------------------------------------|----------------|----------|
| - О КОМПА                          | нии новости                                                                          | ФОТОФИКСАЦИЯ           | оборудование                                                                                                    | ОПЛАТА ШТРАФОВ | контакты |
| СМС-оповещен<br>Регистрация физ. / | ие<br>лиц Регистрация юр. лиц                                                        | Об услуге              |                                                                                                    |                |          |
| Государстве                        | нный регистрационный знак 😧                                                          |                        |                                                                                                    |                |          |
| н                                  | омер технического паспорта <table-cell></table-cell>                                 |                        |                                                                                                    |                |          |
| Идентифик<br>транспортного сре     | ационный номер собственника<br>дства из паспорта гражданина<br>Республики Беларусь 9 |                        |                                                                                                    |                |          |
|                                    | Способ оповещения                                                                    | SMS E-mail             |                                                                                                    |                |          |
|                                    | Мобильный телефон                                                                    |                        |                                                                                                    |                |          |
|                                    | Период подписки                                                                      | 3 месяца 6 месяцев     | 12 месяцев                                                                                                    |                |          |
|                                    | Стоимость услуги                                                                     | БЕСПЛАТНО              |                                                                                                    |                |          |
|                                    |                                                                                      | 🗐 Я прочитал и согласе | н с условиями использовани                                                                                        | ия сервиса     |          |
|                                    |                                                                                      | Зарегистрироваться     |                                                                                                    |                |          |

После проверки достоверности введенных данных подписчик в течение 3-х дней должен получить информационное сообщение об активации услуги посредством СМС сообщения и электронного письма (если был указан адрес электронной почты). Срок активации может занять до 3-х рабочих дней. В случае выявления несоответствий во введенных данных, подписчик получает сообщение о невозможности активации Услуги. В период действия Услуги подписчики получают СМС сообщения о вынесенных постановлениях. За три дня до истечения периода действия услуги подписчики получают СМС сообщение и электронное письмо (если был указан адрес электронной почты) об истечении срока действия Услуги. По истечению периода действия услуги подписчики получают СМС сообщение и электронное письмо (если был указан адрес электронной почты) об отключении Услуги.

# Приложение к практическому заданию ИСПОЛЬЗОВАНИЕ ИНТЕРНЕТ САЙТА МВД РБ ДЛЯ РЕШЕНИЯ СЛУЖЕБНЫХ ЗАДАЧ

| далт і                |  |
|-----------------------|--|
| Ф.И.О. обучающегося   |  |
| Факультет, группа     |  |
| Снимок экрана о       |  |
| регистрации личного   |  |
| кабинета на сайте     |  |
| Министерства          |  |
| внутренних дел        |  |
| Республики Беларусь   |  |
|                       |  |
|                       |  |
|                       |  |
|                       |  |
| Проверка ограничения  |  |
| выезда из Республики  |  |
| Беларусь              |  |
|                       |  |
|                       |  |
|                       |  |
|                       |  |
|                       |  |
|                       |  |
|                       |  |
|                       |  |
| Цааннанания га        |  |
| пеоплаченные          |  |
| прафы по линии<br>Гли |  |
|                       |  |
|                       |  |
|                       |  |
|                       |  |
|                       |  |
|                       |  |
|                       |  |
|                       |  |
|                       |  |
|                       |  |
|                       |  |
|                       |  |
|                       |  |
|                       |  |

| Проверка о наличии информации в                    |  |  |
|----------------------------------------------------|--|--|
| отношении Вашего                                   |  |  |
| мобильного                                         |  |  |
| устройства в разделе                               |  |  |
| «Похищенные,                                       |  |  |
| утерянные номерные                                 |  |  |
| вещи»                                              |  |  |
|                                                    |  |  |
|                                                    |  |  |
| п                                                  |  |  |
|                                                    |  |  |
| Деиствительности                                   |  |  |
| Вашего паспорта                                    |  |  |
| (вида на жительство)                               |  |  |
|                                                    |  |  |
|                                                    |  |  |
|                                                    |  |  |
|                                                    |  |  |
|                                                    |  |  |
|                                                    |  |  |
|                                                    |  |  |
| Проверка нахождения                                |  |  |
| авто в розыске                                     |  |  |
|                                                    |  |  |
|                                                    |  |  |
|                                                    |  |  |
|                                                    |  |  |
|                                                    |  |  |
|                                                    |  |  |
| Попушение средений с                               |  |  |
| позыске                                            |  |  |
| регистрационного                                   |  |  |
| знака транспортного                                |  |  |
| средства                                           |  |  |
| правоохранительными                                |  |  |
| органами Республики                                |  |  |
| - •                                                |  |  |
| Сведения об территориальном органе внутренних дел, |  |  |
| обслуживающем адрес Вашего места проживания        |  |  |
| Почтовый адрес                                     |  |  |
| Режим работы                                       |  |  |

| ФИО, специальное      |                                             |
|-----------------------|---------------------------------------------|
| звание, телефон       |                                             |
| начальника            |                                             |
| Тел. оперативно-      |                                             |
| дежурной службы       |                                             |
| E-mail:               |                                             |
| Сведения              | я об участковом инспекторе милиции,         |
| обслужива             | ющем адрес Вашего места проживания          |
| Фамилия, имя,         |                                             |
| отчество              |                                             |
| Подразделение:        |                                             |
| Телефон рабочий       |                                             |
| Адрес                 |                                             |
| Территория            |                                             |
| обслуживания (адреса) |                                             |
| Свед                  | цения о должностных лицах <b>ОВД</b> ,      |
| обслуживающем ад      | рес Вашего места проживания, осуществляющих |
| администрат           | ивные процедуры в сфере оборота оружия      |
| Фамилия, имя,         |                                             |
| отчество, должность   |                                             |
| Адрес осуществления   |                                             |
| приема                |                                             |
| Время приема          |                                             |
| Контактный телефон    |                                             |
| Ссылка на URL адрес   |                                             |
| для скачивания        |                                             |
| образца заявления на  |                                             |
| выдачу разрешения на  |                                             |
| приобретение          |                                             |
| спортивного оружия    |                                             |
| Поиск н               | ювостей, статей и иных материалов           |
| Искомое               |                                             |
| словосочетание,       |                                             |
| слово, аббревиатура   |                                             |
|                       |                                             |
|                       |                                             |
|                       |                                             |
|                       |                                             |
|                       |                                             |